## Інструкція по налаштуванню GNSS-приймача ElNav в програмному забезпеченні LandStar 7

- I. Підключення контролера до GPS антени.
- **II.** Створення стилю.
  - I. Підключення контролера до GPS антени.
- 1. Запустіть ПО LandStar 7 на контролері.
- 2. Підключення до приймача.
- 2.1 Відкрити меню «Настройки» «Подкл.».

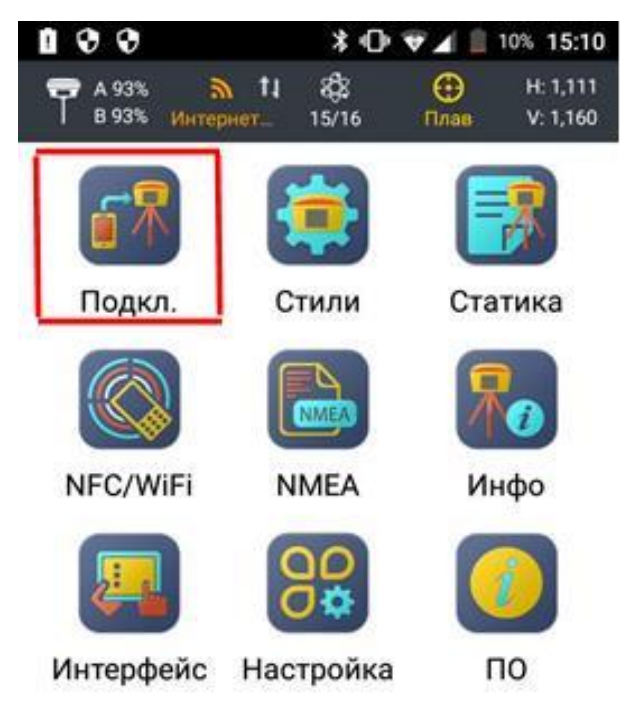

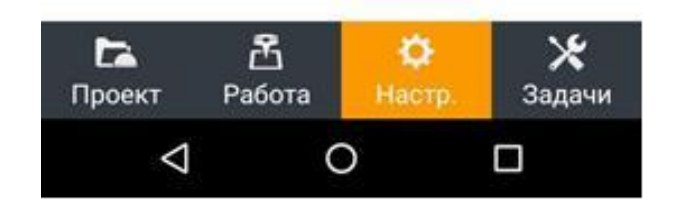

2.2 Виконати підключення до приймача.

| <b>B</b> Ø Ø       | * •           | 🕞 📕 着 41% 16:33 |
|--------------------|---------------|-----------------|
| ← te               | st-6fff-1-Под | цкл. (?)        |
| ГНСС               | Тахеом.       | Периферия       |
| Приёмник           | BT:GNSS-32    | 72822           |
| Устройство         | ELMIZ         |                 |
| Тип                | M3            | 4               |
| Соед.              | ВТ            | 4               |
| вт                 | GNSS-3272     | 2822 🐇          |
| Антенна            | М3            | Ť               |
| Автоподкл.         |               | Да              |
| Приёмник           | подключен     |                 |
| <b>6°</b> Откл     | 1.            | <b>Ә</b> Подкл. |
| $\bigtriangledown$ | 0             |                 |

Примітка. Пункти «Устройство» і «Тип» відповідно до вашої антени.

## **II.** Створення стилю.

1. Відкрити меню «Настр.» - «Стили». Натиснути на кнопку

«Нов.» і створіть Новый стиль.

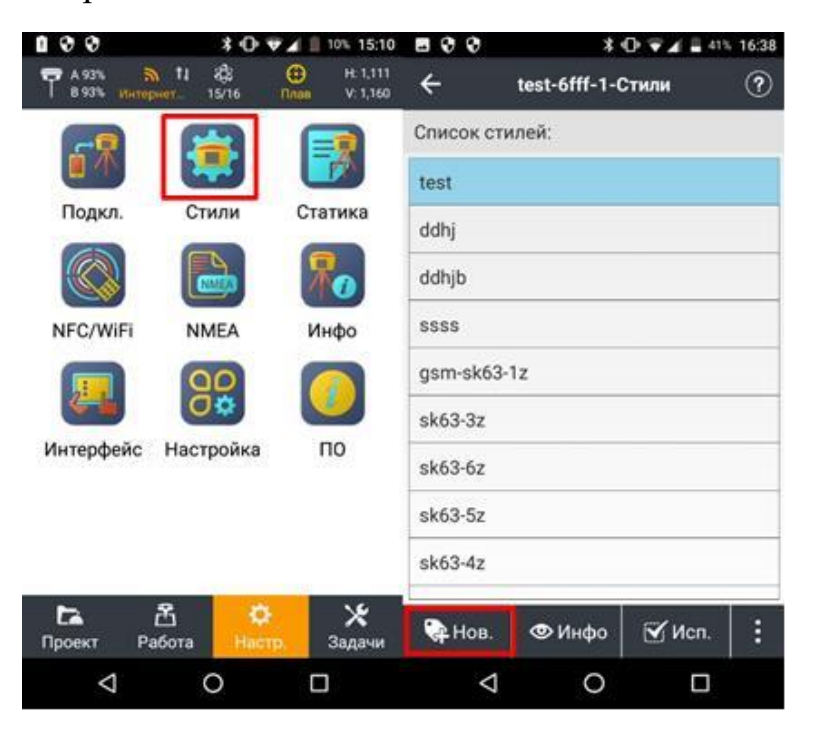

2. Вибрати тип зв'язку «Интернет смартфон» в разі використання

интернет з'єднання контроллера (сім карта встановлена в контроллер).

| •••        |             | * ⊡• ∡    | 41%   | 16:34 |
|------------|-------------|-----------|-------|-------|
| ← test-6   | fff-1-Соз   | д. нов. с | тиль  | ?     |
| RTK        |             | Ст        | атика |       |
| RTK        |             | Да        |       |       |
| Конфиг.    | Ровер       |           |       |       |
| Связь      | Интерн      | ет смартф | юн    |       |
| Тип подкл. | APIS        |           |       |       |
| IP         | Введит      | re IP-адр | ec    | IP    |
| Порт       |             |           |       |       |
| Номер базы |             |           |       |       |
| Угол возв. | 10          |           |       |       |
|            | <b>√</b> Co | oxp.      |       |       |
| Ø          | 0           |           |       |       |

3. Вибрати тип підключення – NTRIP.

| RTK           | (             | Статика |
|---------------|---------------|---------|
| RTK           | Да            |         |
| Конфиг.       | Ровер         |         |
| Связь         | Интернет смар | отфон   |
| Тип подкл.    | NTRIP         | ]       |
| IP            | APIS          | IP      |
| Порт          | NTRIP         |         |
| Точка доступа | TCP/IP        |         |
| Логин         |               |         |

4. Далі заповнити: - IP: 93.170.97.202;

- Порт: 2100;

- Завантажити таблицю точок доступу і вибрати потрібну точку із списку.

- Логин: ім'я користувача, отримане після реєстрації на порталі СКНЗУ (caster.gcknp.com.ua);

- Пароль: пароль користувача, отримане після реєстрації на порталі СКНЗУ (caster.gcknp.com.ua).

| 800           | * •0          | V A  | 41%      | 17:57    |
|---------------|---------------|------|----------|----------|
| ← test-6fff   | -1-Ред.сти    | њ съ | ёмки     | ?        |
| RTK           |               | Ста  | тика     |          |
|               |               |      |          |          |
| IP            | 93.170.97.202 |      |          | IP       |
| Порт          | 2100          | i    |          |          |
| Точка доступа | RTCM30        | •    | <u>+</u> | <u>Q</u> |
| Логин         | xxxxxxx       |      |          |          |
| Пароль        |               |      |          |          |
| 🗌 Не уведомл  | ять в след.ра | 3    | _        |          |
| 1021-1022     |               |      | Да       |          |
| 1023-1024     |               |      | Да       |          |
|               | ✔ Coxp.       |      |          |          |
| Ø             | 0             |      |          |          |

5. Вибрати всі віконця.

| RTK             | _            | Статика   |   |
|-----------------|--------------|-----------|---|
| Пароль          |              | 0 0       |   |
| 🗌 Не уведомл    | ять в след.р | аз        |   |
| 1021-1022       | ĥ            | ,£La      | 1 |
| 1023-1024       |              | Дø        | L |
| 1025-1027       |              | - An      |   |
| Сохр. пароль    | l (          | Дá        |   |
| Автоподкл       |              | Да        |   |
| VRS             |              | Дл        |   |
|                 | 🗸 Coxp       | <i>11</i> |   |
| $\triangleleft$ | 0            |           |   |

Примітка. Дані пункти використовуються для отримання автоматичних налаштувань системи координат.

6. Налаштування додаткових параметрів зйомки. Після закінчення

налаштувань натиснути «Coxp.» внизу екрана.

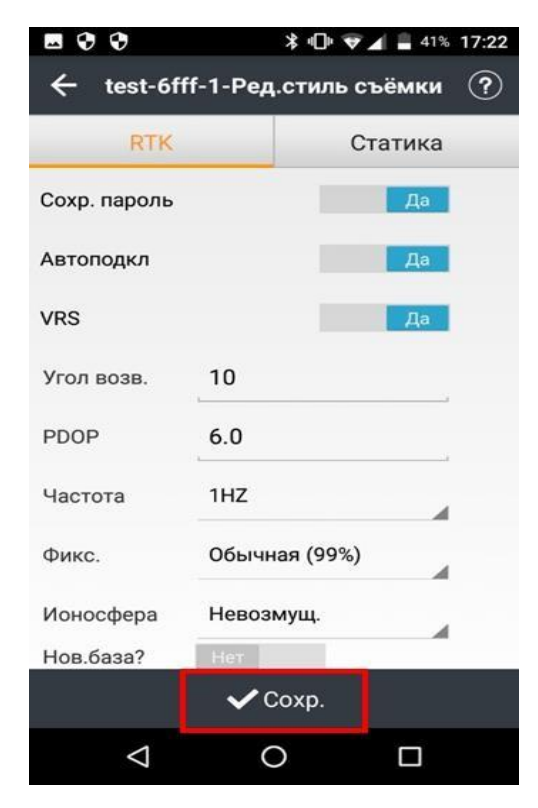

7. У діалоговому вікні задати ім'я проекту та натиснути кнопку «**ОК**».

| - 0      |                |        |       | >    | \$ •O• | ₹4    | 419    | 6 16:38 |
|----------|----------------|--------|-------|------|--------|-------|--------|---------|
| ÷        | tes            | st-6fi | ff-1- | Соз  | ц. но  | в. ст | иль    | ?       |
|          | Зада           | айте   | е им  | เя   |        |       |        | 7       |
|          | <u>est</u>     |        |       |      |        |       |        | 0       |
| 10       | 0              | тмен   | ia    |      |        | 0     | к      |         |
| 1023     | -1024          | 4      |       |      |        |       | Да     |         |
|          | tes            | ts     | 1     | rest | t      | te    | esting | Ŷ       |
| q        | W <sup>2</sup> | e      | r     | t    | y      | u     | i (    | o° p°   |
| а        | S              | d      | f     | g    | h      | j     | k      | I       |
| <b>±</b> | z              | х      | С     | v    | b      | n     | m      | ×       |
| ?123     | ,              |        |       | En   | glish  |       |        |         |
|          | $\nabla$       | 7      |       | 0    |        |       |        |         |

8. Застосувати даний стиль, натиснувши кнопку «Исп.».

| • • •              | *             | 0 🐨 🖌 🛢 413 | 6 16:38 |
|--------------------|---------------|-------------|---------|
| ÷                  | test-6fff-1-0 | тили        | ?       |
| Список сти         | лей:          |             |         |
| test               |               |             |         |
| ddhj               |               |             |         |
| ddhjb              |               |             |         |
| SSSS               |               |             |         |
| gsm-sk63-          | 1z            |             |         |
| sk63-3z            |               |             |         |
| sk63-6z            |               |             |         |
| sk63-5z            |               |             |         |
| sk63-4z            |               |             |         |
|                    |               |             |         |
| 👍 Нов.             | 👁 Инфо        | 🗹 Исп.      | :       |
| $\bigtriangledown$ | 0             |             |         |

9. Перевірити точку доступу, логін і пароль і натисніть «ОК».

| 4       | ••                           | *                 |       | <b>41% 18:0</b> | 7 |  |  |
|---------|------------------------------|-------------------|-------|-----------------|---|--|--|
| ÷       |                              | test-6fff-1-Стили |       |                 |   |  |  |
| Сп      | исок сти                     | лей:              |       |                 |   |  |  |
| tr      | -4                           |                   |       |                 |   |  |  |
| d       | Прове                        | рка инфо          | рмаци | и               |   |  |  |
| d       | Точка<br>доступа             | RTCM30            | 2     |                 |   |  |  |
| s       | Логин                        | xxxxxxx           |       | 0               |   |  |  |
| g       | Пароль                       |                   | 8     |                 |   |  |  |
| s       | 🗹 Сохр.пароль                |                   |       |                 |   |  |  |
| s       | s 🗌 Не уведомлять в след.раз |                   |       |                 |   |  |  |
| s       | Отм                          | (                 |       |                 |   |  |  |
| sk63-4z |                              |                   |       |                 |   |  |  |
| Q       | 🔒 Нов.                       | 👁 Инфо            | ЮИ    | cn.             |   |  |  |
|         | $\bigtriangledown$           | 0                 |       |                 |   |  |  |

10. Після отримання фіксованого рішення можна розпочати роботу.

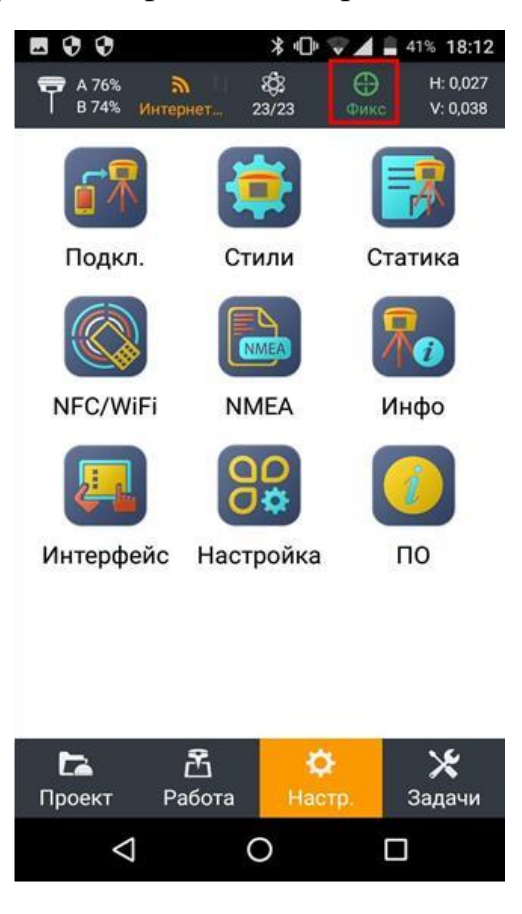